## สำนักหอสมุด มหาวิทยาลัยบูรพา B

## **ScienceDirect Journals**

ฐานข้อมูลที่ให้ข้อมูลฉบับเต็มจากหนังสือ (Books) และ หนังสือชุด (Book Series) กว่า 2,000 ชื่อเรื่อง ปีพิมพ์ตั้งแต่ 1995-2011 เอกสารฉบับเต็มเป็นไฟล์ pdf แยกเป็นบท (Chapter) ผู้ใช้บริการสามารถสืบค้น สั่งพิมพ์และบันทึกเพื่อจัดเก็บได้เช่นเดียวกับการสืบค้นวารสาร จาก Science Direct

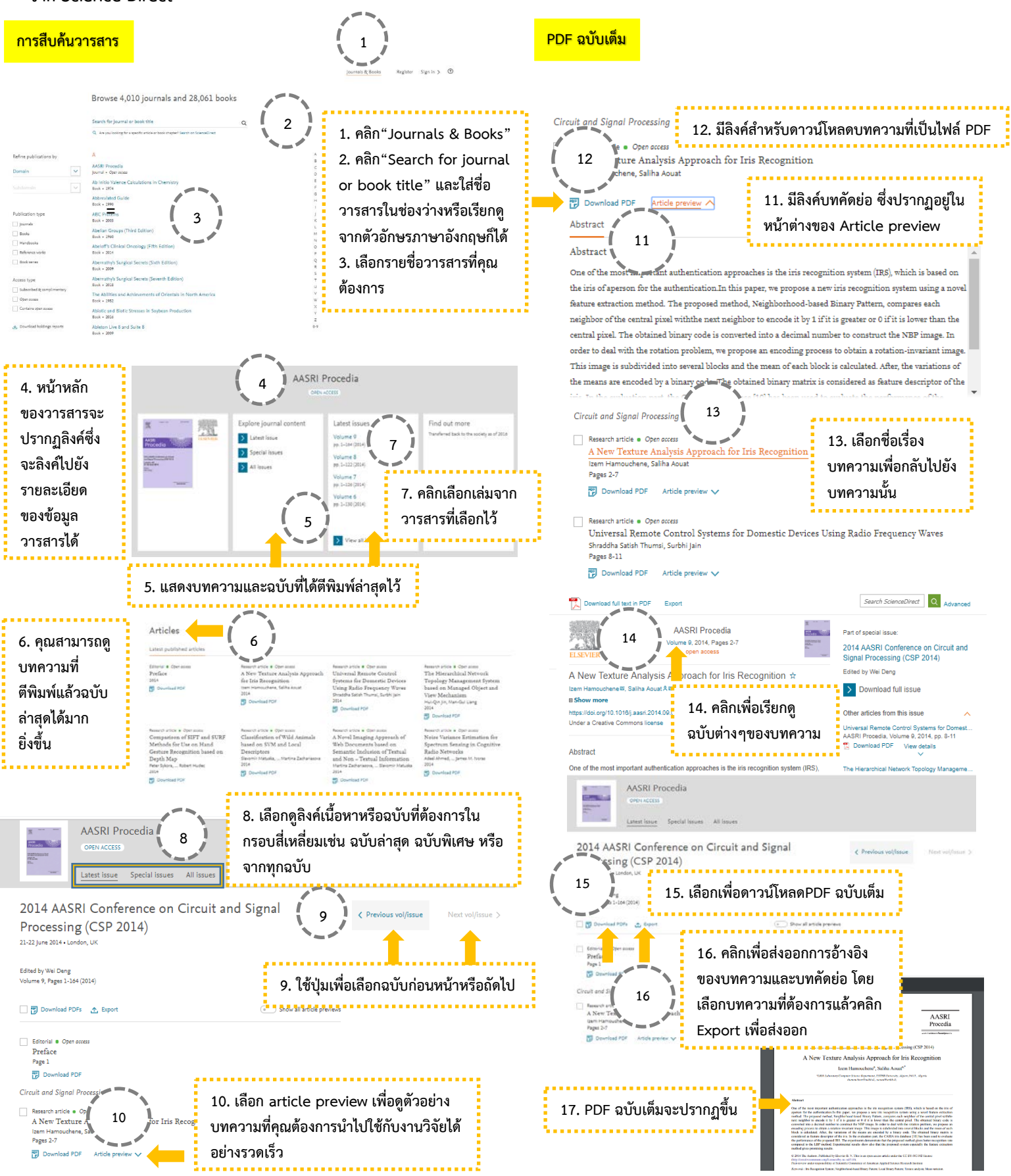